## DAFTAR GAMBAR

| Gambar 2.1 Skema Kerangka Konseptual                   | . 22 |
|--------------------------------------------------------|------|
| Gambar 4.1 GPdI Maranatha Medan                        | . 37 |
| Gambar 4.2 Kanal Youtube GPdI Maranatha Medan          | .38  |
| Gambar 4.3 Formasi Musik GPdI Maranatha Medan 2016     | .39  |
| Gambar 4.4 Formasi Musik GPdI Maranatha Medan 2024     | .40  |
| Gambar 4.5 Gambaran Penggunaan MIDI.                   | .42  |
| Gambar 4.6 Gambar Tampilan Awal <i>Ableton Live</i> 11 | 50   |
| Gambar 4.7 Browser pada Ableton Live 11                | 51   |
| Gambar 4,8 Session View pada Ableton Live 11           | .53  |
| Gambar 4.9 Tracks pada Ableton Live 11                 | . 54 |
| Gambar 4.10 Device View pada Ableton Live 11.          | . 55 |
| Gambar 4.11 Control Bar pada Ableton Live 11.          | . 55 |
| Gambar 4.12 Audio Clip pada Ableton Live 11.           | .55  |
| Gambar 4.13 Clip View pada Ableton Live 11             | 56   |
| Gambar 4.14 Importing Audio pada Ableton Live 11       | 56   |
| Gambar 4.15 MIDI Clips pada Ableton Live 11            | .57  |
| Gambar 4.16 Piano Roll pada Ableton Live 11            | .58  |
| Gambar 4.17 Reposition Clip pada Ableton Live 11       | . 59 |
| Gambar 4.18 Slice pada Ableton Live 11                 | . 59 |
| Gambar 4.19 Split pada Ableton Live 11.                | .60  |
| Gambar 4.20 Crop pada Ableton Live 11.                 | 60   |

| Gambar 4.21 Fade in and Fade out pada Ableton Live 11      | 60 |
|------------------------------------------------------------|----|
| Gambar 4.22 Crossfade pada Ableton Live 11.                | 61 |
| Gambar 4.23 Context Menu pada Ableton Live 11              | 61 |
| Gambar 4.24 Intrument pada Ableton Live 11                 | 62 |
| Gambar 4.25 Pilih Audio Input Device pada Ableton Live 11  | 63 |
| Gambar 4.26 Audio Track pada A <mark>bleton Live</mark> 11 | 64 |
| Gambar 4.27 Microphone Input pada Ableton Live 11          | 64 |
| Gambar 4.28 Persiapan Merekam pada Ableton Live 11         | 65 |
| Gambar 4.29 <i>Record</i> pada <i>Ableton Live</i> 11      | 65 |
| Gambar 4.30 Exporting pada Ableton Live 11                 | 66 |

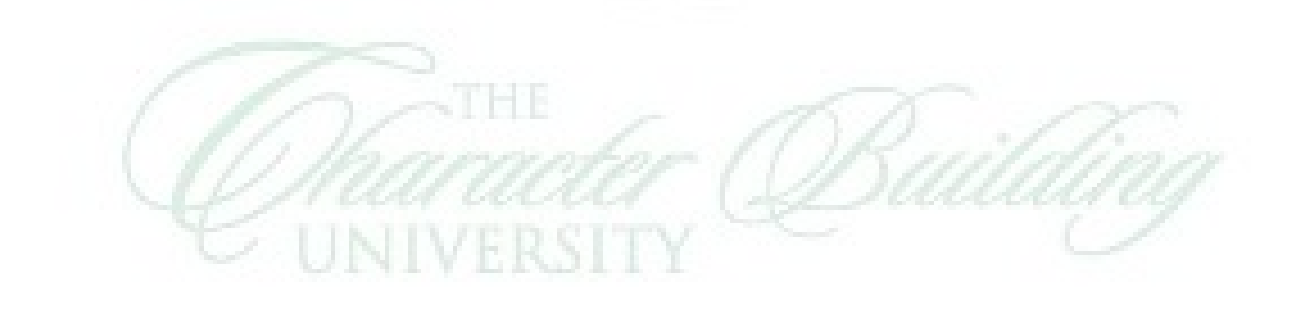